# 清华 MBA 联考报名操作手册

## 目录

| 清华 MBA 联考报名操作手册                           | 1      |
|-------------------------------------------|--------|
| 一 研招网联考报名                                 | 2      |
| 1. 账号注册及登陆                                | 2      |
| 2. 进入报名                                   | 2      |
| 3. 在线支付,并下载报名表,核对学历校验结果:                  | 7      |
| 4、学历校验结果页面说明(含学历认证机构地址列表)                 | 8      |
| 二、清华大学研招网上传照片及相关操作(照片为准考证和录取通知书所用照片,务业    | X      |
| 使用正式的证件照片处理上传)                            | 9      |
| 附、清华大学研招网上传照片及相关操作(包含推荐的照片处理方法)1          | 0      |
| 清华大学研招网上传照片及检查照片审核状态1                     | 2      |
| <ol> <li>登陆访问清华大学研招网1</li> </ol>          | 2      |
| 2. 上传照片及处理方法:1                            | 2      |
| 3. 核对照片审核状态查看:1                           | 4      |
| *附录美图秀秀处理照片方法:1                           | 6      |
| (3个重要事项:1、考试方式选择"管理类联考",才能选择后边正           | Ē      |
| 确的报考考试项; 2、学历校验结果必须在报名后记得核对 (02 年)        | ソ      |
| 后学历校验未通过的可以尝试修改填报学历信息与学信网信息一致             | ţ      |
| 获得通过;海外学历、军队院校学历或者 01 年以前取得学历需按要          | 五<br>て |
| 求完成学历认证报告,并将复印件提交清华研招办); 3、登录 <b>清华</b> 7 | t      |
| <b>学研招网</b> 要求完成后续的上传白底证件照片等确认步骤(相当于其他    | ウ      |

学校的现场确认))。联考报名只能报唯一一个考试,请大家认真对待。 关注清华 MBA 微信公众平台账号: THUMBA1991 或扫描下面二维码.(绑定手机版申请系统)

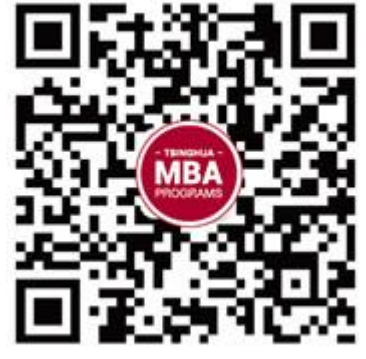

(获取清华 MBA 最新资讯)

一 研招网联考报名 (此手册仅作参考如后续有更新请以最新更新通知版为准)

## 1. 账号注册及登陆

网址: <u>http://yz.chsi.com.cn/yzwb/</u> (10月10日-31日; 每天9: 00-22: 00)

| 国硕士研究生招                                                                               | 生考试网                                            | 1上报名平台               | 台   |
|---------------------------------------------------------------------------------------|-------------------------------------------------|----------------------|-----|
| 2018年全国硕士                                                                             | 研究生招生考试-预报名                                     |                      |     |
| 3,考生可登录"全国硕士研究生招生考试网上振<br>始阶[                                                         | 设名平台"进行预报名。报名<br>设的高峰期。<br>【击登录                 | 时间为每天9:00-22:00。 请尽量 | 田田田 |
| 指定网站,既是各研<br>服务有机结合,贯穿研<br>了研究生招生信息管理<br>已有账号<br>其他服务<br>业和理查 院校信息<br>(图 1-1)<br>登陆后: | 前入学信网帐号进;<br>邮箱/手机号/身份<br>密码<br>用户名 找回密码<br>立 录 | 行登录<br>证号<br>注册学信网帐号 |     |
|                                                                                       | E招生 面向港澳台招生                                     |                      |     |
|                                                                                       |                                                 |                      |     |
| 网上报名<br>截止: 2017-10-31 22:00 書                                                        | <b>网上调查</b><br>趾 : 2017-10-31 22:00             | 初试成绩查询               | 消息  |

网报公告

网上调剂

网上调剂

(图1-2)

## 2. 进入报名

招生专业目录

A. 进入报名页面:

1、网上报名时间:2017年10月10日~31日,预报名(报名数据有效):2017年09月24日~27日,每天9:00~22:00,应届毕业生除了可在预报名阶段报名外,也可在正式报名阶段 报名。

2、现场确认时间:由各省级招办自行确定公布,请关注各省网报公告,考生报考信息以现场确认报考点数据为准。

3、下载准考证时间:2017年12月14日~2017年12月25日(24小时开放),考生可用学信网的用户名和密码登录研招网,进入网上报名栏目下载。

4、开始报名前,请考生仔细阅读 常见问题以及 各单位网报公告,提前准备好 需要填写的信息。报名过程中,请考生仔细阅读网报页面提示文字,并认真填写选择,避免造成无效报 名。

5、网上报名期间 考生可自行填报、修改或重新填报报名信息,但一位考生只能保留一条有效报名信息。如需重新填报报名信息(新增报名),须取消已有的报名,已取消的报名信息 不可用于现场确认。 报名过程中如需修改信息,建议退出网上报名系统,重新登录修改。现场确认前,考生可查看及下载网上报名信息。推免生需在推免服务系统报名。

6、生成报名号后本次报名才为成功(如果选择的报考点采取网上交费,交费成功后才算报名成功),报名号是现场确认的重要凭证,请考生务必牢记。

7、考生可登录 学信档案 验证本人学籍或学历,学信档案注册与否并不影响网报过程。

8、请考生牢记学信网的用户名和密码(为避免个人信息泄露,请设置复杂密码并定期修改),后期下载准考证、参加调剂仍然需要使用。

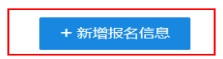

(图1-3)

B. 点击新增报名表(招生单位选择北京市、清华大学,考**生方式"管理类联考"(选错报** 名表将作废),专项计划一般都是无:

> 选择报考招生单位以及考试方式、专项计划 (请仔细阅读选择省市和招生单位后页面下方显示的网报公告,以免导致报名无法

| 招生单位: | 北京市         | ~ | 清华大学              |   | ~ | (按照单位名称排序) |
|-------|-------------|---|-------------------|---|---|------------|
|       |             |   | 解放车医子院<br>解放军艺术学院 |   | ^ |            |
| 考试方式: | 请选择考试方式 🗸   | 2 | 空军指挥学院<br>陆军航空丘学院 | _ |   |            |
|       |             | Г | 煤炭科学研究总院<br>唐化士学  |   |   |            |
| 专项计划: | : 请选择专项计划 🗸 |   | 石油化工科学研究院         |   |   |            |
|       |             |   | 首都经济贸易大学          |   |   |            |

(图1-4)

|    | <ul> <li>1、招生单位、报考点、考试方式等为报考关键信息,在提交信息后不允许修改,网报时间结束后任何信息均不能修改,请考生仔细阅读页面文字并认真填写选择。</li> <li>2、请仔细阅读选择省市和招生单位后弹出的网报公告,以免导致报名无效。</li> </ul> |
|----|----------------------------------------------------------------------------------------------------|
|    | 招生单位: <b>北京市</b> > 清华大学 > (按照单位名称排序)                                                                                                    |
|    | 考试方式: 管理关联考 谷类考试方式和专项计划的概述以及关系                                                                                                    |
|    | 专项计划: 无                                                                                                    |
|    | 选择"管理类联考"                                                                                                    |
|    | 招生单位网报公告[清华大学]注:发布日期不是当前年份的公告仅供参考                                                                                                    |
| R. | 清华大学2017年硕士生招生相关事宣须知 2016-10-11                                                                                                    |
|    | 请选择请华大学报考点的考生尽快在请华研招网上传照片 2015-11-04                                                                                                    |

(图 1-5)

C. 填写完个人信息1里最下方,选择报考类别(填错的同学可以修改):

个人信息注意核对与学信档案一致,否则学历验证无法在线通过(02 年以后国内获得的学 历未通过可尝试将填报学历信息修改与学信网学历信息一致一般即可通过;海外学历、军队 院校和 01 年以前获得学历同学未在线验证通过需要后续完成认证纸质版学历认证报告并按 要求提交复印件)

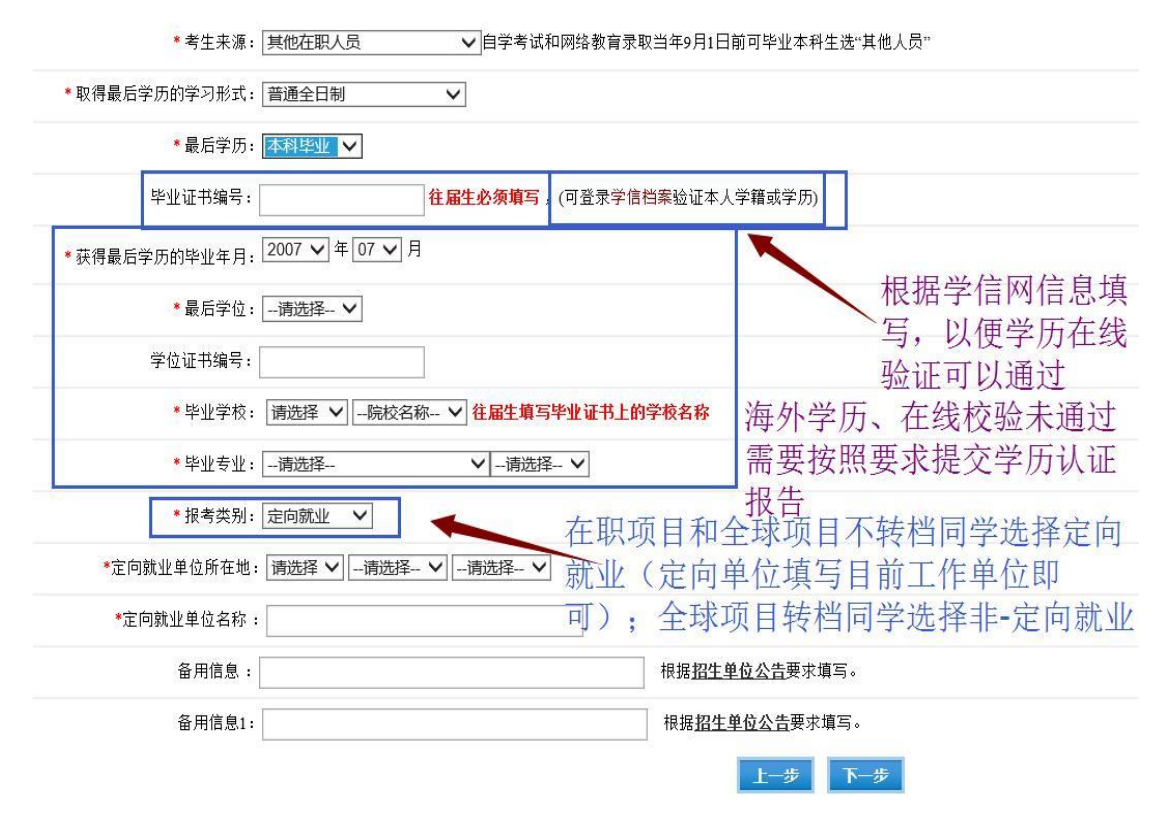

全球 G 项目全日制转档同学选择"非定向就业",其他的同学都填写定向就业并填写目前工作单位地址和名称。

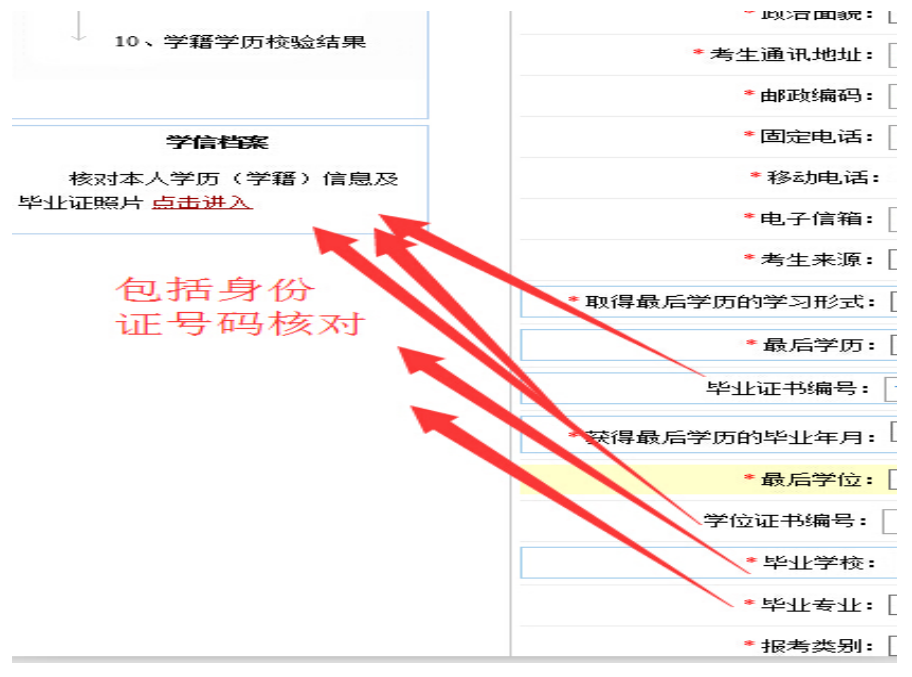

**02**(含)年以后毕业国内院校未通过在线验证时,请核对自己填写信息和学信网信息是否一致,一般一致就能在线验证通过

报考类别,在职 P 项目同学和全日制 G 项目不转档案同学都选择"定向就业",定向就 业单位为自己工作单位;全日制 G 项目需要转档案的同学请选择"非定向就业"(注:2016 年起,全日制项目选择"定向就业"即不转档案同学,学校不予分配宿舍,请悉知)。

|                  |                                        | the second second second second second second second second second second second second second second second se | بران والموسطان فليردن والمراجع |
|------------------|----------------------------------------|----------------------------------------------------------------------------------------------------|--------------------------------|
| * 报*<br>*定向就业单位所 | 5类别: 定向就业 ▼<br>在地: 北京引 ▼ 市辖区           | ▼ 演派 左 丁 4                                                                                                    | 就业填写现—<br>* 单位信息               |
| *定向就业单位名         | 称: 填写工作单位名称填写                          |                                                                                                    | F甲世宿忌                          |
|                  | Г                                      | 1                                                                                                    |                                |
| * 报考类别: 非定       | 前就业 🗸 🔶                                | 在职项目同学填写"定向就                                                                                                    | 业",全日制G项目                      |
| 备用信息:            | 报考类别填写规范<br>硕士生录取类别分为非定<br>独考试的考生,只能被录 | 同学如果不转档案户口,进<br>向就业和定向就业两种。参加单 <u>单位必</u><br>取为回原单位的定向就业硕士研                                                     | 择"定向就业"<br>告要求填写。              |
| 备用信息则上有          | 江郊洋单位的都是需要                             | 填写定向就业积据最生单位公                                                                                                   | 告要求填写。                         |

(图1-6)

D. 填写完个人信息,接着下一步选择报考的专业:

报考单位名称:清华大学

报考院系所名称:(051)经济管理学院

报考专业:(125100)(专业学位)工商管理

研究方向:(01)(非全日制)清华 MBA 项目 或 (02)(全日制)清华-MIT 全球 MBA 项目(实际录取方向以最终录取为准,已确定条件录取项目的同学选择相应的项目,准备申请最后批次的同学可以选择申请项目;其他暂不确定条件录取项目的选任一均可)

| <ul> <li>* 报考单位名称:清华大学</li> <li>* 报考院系所名称: (051)经济管理学院</li> </ul>                       | 在职项目选择"(非全日制)清华MBA                                                                                      |
|-----------------------------------------------------------------------------------------|----------------------------------------------------------------------------------------------------|
| * 报考专业: (125100)(专业学位)工商管理 V                                                            | 项目"                                                                                                    |
| *研究方向<br>(01)(目全日樹)清华—MIT全球MBA项目<br>(02)(全日制)清华—MIT全球MBA项目                              |                                                                                                    |
|                                                                                         | MBA) 全球项目选择"(全日制)清华-                                                                                    |
| 注:                                                                                      | MIT全球项目"                                                                                                |
| <ol> <li>1、报考专业名称前面有"(专业学位)"字样的为专业学位的专业</li> <li>2、工商管理、公共管理、旅游管理、工程管理、及工程中的</li> </ol> | 业领域;报 <del>彆研究方向名称前面有"(全日制)"字样为招收全日制研究生的专业研究方向,有"(</del> 非)<br>]项目管理、教育中的教育管理、体育中的竞赛组织不允许应届生报考,请查看招生简章; |
| 3、修改报名信息时,第四考试科目,考试时间超过三小时(                                                             | 考试科目代码第一位为5)与未超过三小时不可互相修改,如需修改必须新增报名,原报名号现                                                              |
| 4、考试科目的选择请结合实际情况,符合招生单位要求,否<br>5、由于网络环境及系统复杂性,下拉列表内容显示的可能比                              | 则招生单位可能不准考;                                                                                             |
|                                                                                         | 上一步下一步                                                                                                  |

| 选择报考的专业                                                                                                    | 无法选择全球或在职项目时,点返回首页修改报考单位页面考试类别为"管理多                                                                                                    |
|----------------------------------------------------------------------------------------------------|----------------------------------------------------------------------------------------------------|
| * 报考单位名称: 清华大学<br>* 报考院系所名称: [051]6<br>· [相考专业: [125100](专)<br>· 例元页向: [003][6321]<br>· 考试科目: [103][6321]<br>注: | ★ 大考 (F) 可。<br>(学<br>51%////////////////////////////////////                                                                                                    |
| <ol> <li>1、报考专业名称前面有</li> <li>2、工商管理、公共管理</li> <li>3、修改报名信息时,第</li> <li>* #试刊日的进终语结</li> </ol>                  | (专业学位):李祥的为专业学位的专业领域,报考研究方向各称前面有"全日期"李祥为招谈全日制顿究生的专业研究方向,有"(非全日期)·李祥为招谈非全日期研究生的专业研究方向,<br>、旅游震视、工程管理、及工程中的项目管理、教育中的教育管理、体育中的贵寨组织不允许应届生报考,请靠着招生险需。<br>四考试杆目,考试时间超过二小时(考试杆目代码第一位为5)与未超过三小时不可互相修改,如需修改必须新鞭报者,原根名号现场不确认即可,<br>含实殊情况,行各招生单位要求,否例招生单位可能不准考; |

| *报考单位名称:清华大学                                                    |
|-----------------------------------------------------------------|
| <ul> <li>报考院系所名称: (051)经济管理学院</li> </ul>                        |
| * 报考专业: (125100)(专业学位)工商管理 🖌                                    |
| *研究方向: (01)(非全日制)清华MBA项目                                        |
| * 考试科目: (199)管理类联考综合能力 (204)英语二 (-)无[~). (マ)                    |
| *考试科目"199管理类联考,和204英语二"                                         |
| 1、报考专业名称前面有"(专业学位)"字样的为专业学位的专业领域,报考研究方向名称前面有"(全日制)"字样为招收全日制研究生的 |
| 2、工商管理、公共管理、旅游管理、工程管理、及工程中的项目管理、教育中的教育管理、体育中的竞赛组织不允许应届生报考,      |
| 3、修改报名信息时,第四考试科目,考试时间超过三小时(考试科目代码第一位为5)与未超过三小时不可互相修改,如需修改必:     |
| 4、考试科目的选择请结合实际情况,符合招生单位要求,否则招生单位可能不准考;                          |
| 5、由于网络环境及系统复杂性,下拉列表内容显示的可能比较慢,请耐心等待。                            |
| 上————————————————————————————————————                           |

(图1-7)

E. 考点选择(北京地区清华 MBA 考生必须选择北京清华大学本部考点参加考试;同时联考 第二天晚上会有在北京清华大学校内的政治听力测试)

| <b> </b>  | 请选择报考点所在省市及        | 及报考点名称     |                            |
|-----------|--------------------|------------|----------------------------|
| 0 网上报名公告  | 1、请仔细阅读选择省市和报考点    | 京后弹出的网报公告, | ,以免导致报名无效。                 |
| 2 阅读考试承诺书 | 2、报考点的设置由各报考点所在    | E省级管理部门设定, | ,请仔细阅读报考点及省级管理部门的网报公告,如有疑问 |
| 3 选择报考的单位 | *报考点所在省市:          | 北京市        | ~                          |
| 4 填写个人信息1 |                    | 2000 1000  |                            |
| 5 填写个人信息2 | "报考点名称:            | 清华大学       |                            |
| 6 选择报考的专业 |                    |            | 下一步                        |
| 7 选择报考点   | 报考点网报公告 [清华大学] 注:2 | 发布日期不是当前年  | 份的公告仅供参考                   |

#### (图1-8)

#### 完成后确认无误点击"填报完毕"按钮完成报名:

| 报考单位代码(名称)  | 10003 (清华大学)         |                      |   |
|-------------|----------------------|----------------------|---|
| 报考专业代码(名称)  | 125100 ((专业学位)工商管理)  |                      |   |
| 考试方式码(名称)   | 25(管理类联考)            | 专项计划                 | 无 |
| 亮系所码(名称)    | 051 (经济管理学院)         |                      |   |
| 开究方向码(名称)   | 01 ((非全日制))清华MBAI页目) |                      |   |
| 助治理论码(名称)   | 199(管理类联考综合能力)       |                      |   |
| 小国语码(名称)    | 204 (英语二)            |                      |   |
| 业务课—码(名称)   | - (元)                |                      |   |
| 上务课二码(名称)   | - (元)                |                      |   |
| を豊标志        | 未交费                  |                      |   |
| <b>股名时间</b> |                      |                      |   |
| 意改时间        |                      |                      |   |
| 青输入右侧图片中的文字 | 3260注:图片中字           | 日均为数字,请在英文输入法状态下输入数字 |   |

F. 报考清华考点还需要完成在线支付; 联考报名必须核对学历在线认证为通过状态,如果 学历认证未通过,返回查看并核对是否身份证号、毕业专业信息及毕业编号等信息有误; 学 历认证确实无法在线通过的,请按照学历验证下结果下方说明完成学历认证报告提交:

| 您的报名信息填写成功! 您    | :的报名号是: 110 <del>39-212</del> ,请牢记!            |
|------------------|------------------------------------------------|
| 学籍学历校验结果请三日后     | 重新登录网报系统查看。                                    |
| 请牢记学信网的用户名密码(    | 为避免个人信息泄露,请设置复杂密码+定期修改),后期准考证下载、调剂仍然需要使用。      |
| 查看及下载网上报名信息功能    | 能将在2016年11月12日22:00将关闭,下拿的PDF中下方有登录用户名,建议下载保存。 |
| 为避免报名信息泄露,请在打    | <b>8</b> 名结束后点击页面右上方的"退出登录"退出系统,并关闭所有相关浏览器。    |
| 如果需要更改信息,请退出;    | 系统后重新从研招网首页登录报名系统修改, 最终报名信息以现场确认时为准。           |
| 此报考点开通了网上支付,     | 您必须选择网上交费来完成硕士研究生报名,否则此次报名数据无效!                |
| 下载报名信息表 网上交费     | <b>下载并定记,后续清华研招网传昭</b>                         |
| 小提示:             | 需要用到报名号:同时记得查学历                                |
| 下载pdf格式的文件。请点击此处 | 生下就免费pdf文件阅读器Foxit Reader 或到其它合法网站自我不知从中的客中    |

## 3. 在线支付,并下载报名表,核对学历校验结果:

报名清华大学考点,进入报名页面;查看到如图(1-9)所示信息表;网上交费按钮为"网上交费"链接,点击网上交费按钮进入交费界面(完成交费方可1个工作日后登陆清华研招网上传照片)

|                                               |                                                                                 | 新增报名                                                                         | 名信息                                                                                                    |    |
|-----------------------------------------------|---------------------------------------------------------------------------------|------------------------------------------------------------------------------|----------------------------------------------------------------------------------------------------|----|
| 报名号: <b>110398</b>                            | 943,报考学校:10003(清华大                                                              | (学)                                                                          |                                                                                                    |    |
| 考试方式:                                         | 25( 管理类联考 )                                                                     | 专项计划:                                                                        | : 无                                                                                                    |    |
| 报考点:                                          | 1103(清华大学)                                                                      | 报考院系:                                                                        | 051(經濟寶寶碗) 杏看学历校验结果,加男                                                                                                    | 旦  |
| 报考专业:                                         | 125100((专业学位)工商管理)                                                              | 报考研究方向:                                                                      | · <sup>01((非全日制)清华MBA项目</sup> 生通过 旧学信网友学月                                                                                            | Fi |
| 交费情况:                                         | 未交费                                                                             | 考试科目:                                                                        | 199(管理类联考合能力); 2014管语二); 書好昭学住网学月                                                                                                    | Fi |
| 网上交费:                                         | 网上交费 (*您选择的报考点开诉                                                                | 通了网上支付,请选择"网上交费"%                                                            | "*寒城镇土地生网上级名)信息修改已填报信息。                                                                                                    | J  |
|                                               | 下载报名信                                                                           | 記表 查看已填报信息 修j                                                                | 8改已崩聚信息<br>学历(学籍)校验结果                                                                                                    |    |
|                                               |                                                                                 |                                                                              |                                                                                                    |    |
| 网上交费:<br>文费<br>章.<br>5、网上报名期间,考<br>不可用于现场确认。指 | ★ (*参选择的报<br>(*参选择的报<br>按钮,成功交费后为可<br>生可自行填报、修改或重新填报报名信息<br>BG过程中如需修改信息,建议退出网上报 | <b>法点开查了网上支付。 多已</b><br>下领增名信息表<br>已交费<br>,但一位考生只能保留一条有效时<br>2名系统,重新登录修改。现场碑 | 已经进行过了网上支付》       查看已算报信息     终改已算报信息     学历《学基》 长辇结果       效报各信息。如需重新填报报名信息(新增报名),须取消已有的报名,已取消的报名(确认前,考生可查看及下载网上报名信息。推免生需在推免服务系统报名。 | 信息 |
| 6、生成报名号后本次                                    | 报名才为成功(如果选择的报考点采取网                                                              | - 提示                                                                         | × 重要凭证,请考生务必牢记。                                                                                                    |    |
| 7、考生可登录 学信档<br>8、请考生牢记学信网                     | 調整 验证本人学籍或学历,学信档家注册号的用户名和密码(为避免个人信息泄露,                                          | 一位考生只能保留一条有效挑<br>信息,须取消已有的报名。<br>如需修改或者更换。                                   | 城谷信息。如新增报名<br>仍然需要使用。<br>在报考,                                                                                                    |    |
| 网上调查                                          | <b>报名前请先进行网上调查</b> (大约3-5分钟                                                     | 和                                                                            |                                                                                                    |    |
|                                               |                                                                                 | + 新增报名                                                                       | 2名信息                                                                                                    |    |

(图1-9)

如在线支付说明中图(图 1-9)所示,进入统考报名页面,看到"学历(学籍)校验结果按钮,查看到如下图(图 1-10)页面结果:

#### 学籍学历校验结果

✓ 学历校验通过 报考资格审查在现场确认及复试阶段由相关部门进行。

下表为学籍学历校验时读取的报名信息,如修改过相应信息请等待下次核对。

(在线通过页面)

|                                                                                                    |                             |                                  | 关于学历                                    | (学籍)校验的                              | 说明                             |                 |                      |
|----------------------------------------------------------------------------------------------------|-----------------------------|----------------------------------|-----------------------------------------|--------------------------------------|--------------------------------|-----------------|----------------------|
| 1、 学历(学籍)校验由学信<br>否一致。                                                                                                  | 國免费提供                       | . 仅用来校验*                         | 考生在网上报名系统中 <sup>1</sup>                 | 直写的学历(学籍)信                           | 息与全国高等教育学历(学籍                  | )电子注册数          | 牧据是                  |
| <ol> <li>老生可通过学信档案</li> <li>鉴于学历(学籍)数</li> <li>级上校验结果仅供参考</li> </ol>                                                    | (3)本人的学<br>話可由学籍学<br>皆,考生是否 | 5历(学籍)信息<br>5历管理部门动。<br>5具有报考资格6 | ,如有疑问,请及时与<br>②维护,本点惊险不代。<br>由报考点及招生单位根 | 就读院校学籍学历管理<br>表最终结果,校验结果<br>据相关文件确定。 | 1.核查学信机                        | 档案,<br>按照       | 如果有学页面下方注            |
| 情况1:"通过<br><sup>学历校验通过,报考资标</sup>                                                                                       | 过"<br>師查在现场                 | 論认及复试阶段                          | 青况2: "老                                 | <u></u> 。通过"                         | 意爭项1和2<br>填写的信息<br>可通过;        | 核查<br>,修i       | 自己报名表<br>改为正确即       |
| 下表为学籍学历校验时读即                                                                                                    | X的报名信息<br>姓名                | !,如修改过相应<br>毕业年月                 | 应信息请等待下次核对。<br>学历证书编号                   | . 毕业学校名称                             | 取得最后学历的学习形式                    | 最后学历            | 提交校验时间               |
| 校验正在进行中,请在批                                                                                                    | <b>我名时间(</b> 修              | 段时间)三天后                          | 后查看结果。                                  | 2.2001年<br>分别按照<br>成学历认              | 前毕业或者<br>注意事项4和<br>、证报告复印      | 海外<br>口5相<br>件的 | 学历问学。<br>应的说明完<br>提交 |
| 1.学历(学籍)校验涉及3<br>息与实际证件完全一致。                                                                                            | 测的信息有:                      | 身份证号、姓谷                          | 名、毕业年月、学历证                              | 书编号、毕业学校名称                           | 、取得最后学历的学习形式、                  | 最后学历,           | 青考生务必确保填写的信          |
| 2.考生可通过 <u>学信档案</u> 核数<br>(学籍)校验结果,未通过等                                                                                 | 2本人的学历<br>学历(学籍)校           | ī(学籍)信息,如<br>验的考生应及即             | 四有疑问,请及时与就;<br>时到学籍学历权威认证相              | 卖院校学籍学历管理部<br>机构进行认证,在现场             | 门联系。考生需要在网报三天<br>确认时将认证报告交报考点核 | 后再次进入M<br>脸。    | 网报系统查询本人的学历          |
| 3.往届生毕业学校名称以及毕业年月需要与毕业证书上信息完全一致,应届生毕业学校名称以将来获得毕业证书上的信息为准,如选择毕业学校时下拉菜单中无完全<br>一致的名称,请选择「拉菜单最下方"(00000)其他"选项,然后在文本框中准确填写。 |                             |                                  |                                         |                                      |                                |                 |                      |
| 4.取得国内高等數貫学历的<br>5.取得国(境)外学历的表                                                                                          | 9考生,可至<br>学生,应提供            | ·高等教育学历(                         | 人证机构 <u>申请学历认证</u><br>务中心出具的国(境):       | 外学历学位认证报告。                           |                                |                 |                      |

(图 1-10)

## 4、学历校验结果页面说明(含学历认证机构地址列表)

**1.**学历(学籍)校验涉及到的信息有:身份证号、姓名、毕业年月、学历证书编号、毕业学校名称、取得最后学历的学习形式、最后学历,请考生务必确保填写的信息与实际证件完全一致。

 2.考生可通过<u>学信档案</u>(<u>点击链接</u>)核实本人的学历(学籍)信息,如有疑问,请及时与就读院校学籍学历 管理部门联系。考生需要在网报三天后再次进入网报系统查询本人的学历(学籍)校验结果,未通过学历(学 籍)校验的考生应及时到学籍学历权威认证机构进行认证,在现场确认时将认证报告交报考点核验。

3.往届生毕业学校名称以及毕业年月需要与毕业证书上信息完全一致,应届生毕业学校名称以将来获得毕业证书上的信息为准,如选择毕业学校时下拉菜单中无完全一致的名称,请选择下拉菜单最下方"(00000) 其他"选项,然后在文本框中准确填写。

4.取得国内高等教育学历的考生,可至高等教育学历认证机构申请学历认证(点击链接或者后附)。5.取得国(境)外学历的考生,应提供教育部留学服务中心出具的国(境)外学历学位认证报告。

附:学历认证报告机构: <u>http://www.chsi.com.cn/xlrz/201202/20120228/284945923.html</u>

#### 北京地区做学历认证报告机构信息:

http://www.chsi.com.cn/xlrz/201202/20120229/285400587.html

# 学历认证报告寄送地址(认证报告复印件右上角注明 1103 开头的联考报名号): 清华大学研究生招生办公室位于清华大学二校门东侧 通信地址:北京市清华大学研究生招生办公室 邮政编码:100084 咨询电话:010-62782192

# 二、清华大学研招网上传照片及相关操作(照片为准考证和 录取通知书所用照片,务必使用正式的证件照片处理上传)

请阅读完下列说明后,参考后续清华 MBA 报考服务系统通知更新发布的清华大学研招网上 传照片确认操作流程的说明:

清华大学报考点不设确认和照相现场,即所有选择清华大学报 考点的考生11月10至12日不需到清华大学进行现场确认和照相。 但考生必须在全国研究生网上报名系统报名期间支付报名费。建议 确认报考信息无误后再交费,交费成功后的报名数据转入我校招生 系统后在报名期间不再更新,如果考生仍在全国研招网修改报考数 据,我校系统将在11月1日统一更新。在网上交费成功的一个工 作日后(24小时),必须按照以下要求完成报名手续:

(1) 登录清华大学网上报名系统,网址: http://yz.tsinghua.edu.cn/。查询并核对自己的报考信息。

(2) "考生登录"一栏中,在"报名登记表号"中填写教育 部网上报名系统生成的报名号,密码为考生居民身份证号码,登录 成功后建议修改密码。请考生务必牢记个人的报名号及密码,由于 我校无法获取考生的任何通讯方式,系统找回密码功能无法使用。

(3) 上传本人电子照片,照片应为白色背景的本人近期正面 免冠证件照, JPG 格式,高宽比为 4:3,文件大小不超过 100KB。 9/17 我校将对考生照片进行审核,不符合要求的照片将不能通过审查, 照片未通过审查的考生须重新上传合格的照片。上传照片的截止时 间是2017年11月6日,因不符合要求未能通过审查而重新上传照 片,也应在此日期前完成。到截止时间仍未上传照片或未能通过照 片审核的考生,将不被准考。

(4) 考生照片通过审核方可完成报名程序。

(5)完成报名手续(<u>报名交费成功、符合报考条件(学历认</u> 证通过或者无法在线校验通过按照要求提交了学历认证报告)、上 传符合要求的本人照片、照片通过审核)的考生允许参加考试。

(6)考生可在报名前或报名期间登录"中国高等教育学生信息 网"(网址:http://www.chsi.com.cn)查询本人学历(学籍)信息。 报名系统也将对考生学历(学籍)信息进行网上校验,并在考生提 交报名信息三天内反馈校验结果。考生可随时登录"中国高等教育 学生信息网"查看学历(学籍)校验结果。未通过网上学历(学籍) 校验的考生,必须于11月12日前将学历(学籍)认证报告复印件 寄(送)达清华大学研究生招生办公室,并在右上角注明报名号, 否则不予准考。因更改姓名或身份证号导致的学历(学籍)校验未 通过的考生,除认证报告外,还须提供具有更改记录的户口本(簿) 复印件或公安机关开具的相关证明原件。部分学历(学籍)认证报 告认证时间周期可能较长,建议考生在报名前及早到学籍学历权威 认证机构进行认证,以免影响参加考试。 (7)下载打印准考证按教育部统一规定时间,凭网报用户名 和密码登录全国研招网进行信息查询和打印。在清华大学参加初试 的考生须凭在全国研招网报名时使用的有效身份证件(其他证件无效)和本人准考证在我校参加研究生入学考试。

(8)在考试现场如发现照片与本人不符等情况,将视具体情况根据国家有关法规给予严肃处理。

5. 其他重要说明

(1)报考其它招生单位的考生,应选择报考单位设置的报考点,请勿选择清华大学报考点。

(2)因未按公告要求,错选报考点、错报招生单位的考生,网报信息无效,网上支付的报考费不退;请在10月31日前重新报名、缴费,逾期亦不再补报。

# 附、清华大学研招网上传照片及相关操作 (包含推荐的照片处理方法)

### 目录

| 附、 | 清华大学研招网上传照片及相关操作(包含推荐的照片处理方法) | 10 |
|----|-------------------------------|----|
| 清华 | 大学研招网上传照片及检查照片审核状态            | 12 |
|    | 1. 登陆访问清华大学研招网                | 12 |
| 2. | 上传照片及处理方法:                    | 12 |
| 3. | 核对照片审核状态查看:                   | 14 |
| *附 | 录美图秀秀处理照片方法:                  | 16 |
|    |                               |    |

## 清华大学研招网上传照片及检查照片审核状态

### 1. 登陆访问清华大学研招网

使用 IE 访问并登陆 <u>http://yz.tsinghua.edu.cn</u>; 登陆用户名为教育部研招网的考生报名号: 1103 开头的号(请下载备份研招网的 PDF 报名表,里边有"考生报名号"),登陆默认 是研招网填写的个人身份证号(需要联考报名交费成功后的一到两个工作日后登陆)。 推荐使用 IE9 浏览器,如果 IE 浏览器版本较高(IE10、11 或更高版本),请在 IE 浏览器的兼容性视图 设置中将清华的网址加入;或者使用谷歌 Chrome 浏览器。

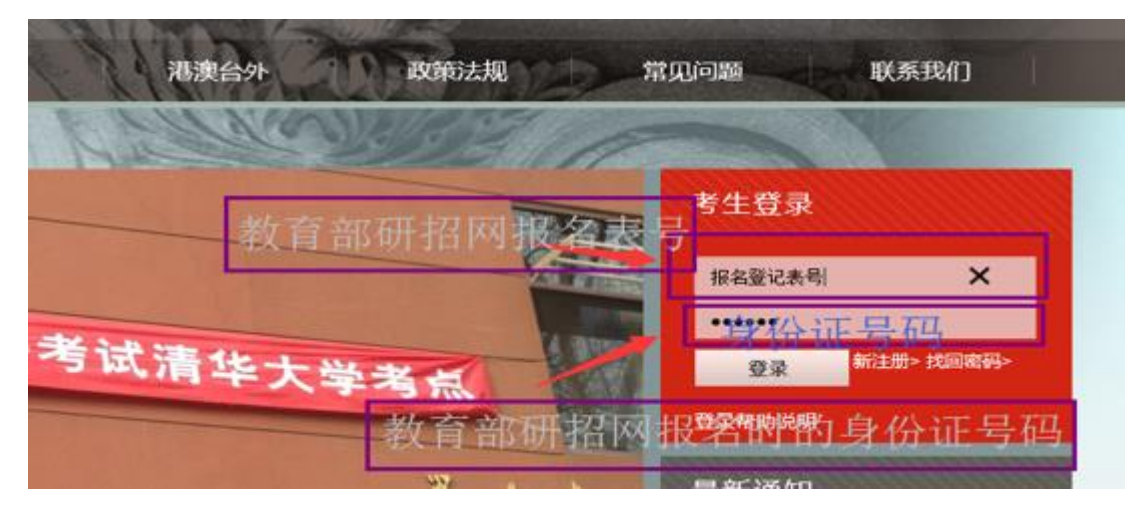

(图1-1)

## 2. 上传照片及处理方法:

- A. 处理照片: (照片要求:本人近期一寸免冠证件照,白色背景,jpg格式,宽高比应为3:4,推荐480\*640 像素,照片大小不超过100k): 推荐使用 IE9 浏览器,如果 IE 浏览器版本较高(IE10、11 或更高版本),请在 IE 浏览器的兼容性视图设置中将清华的网址加入。
  \*照片处理如果有问题可以使用文档后边的附美图秀秀处理照片方法或页面中方法
- B. 选择并上传照片:
   浏览器使用正确,顺利登入后,可以在左侧"网上报名"下"上传照片与附件"上传,上传照片成功后的三个工作日之后登陆查看审核结果(查看步骤3说明)

|                                                                                                    | [查看通知]   [他                                                                                                    | <u> </u> |
|----------------------------------------------------------------------------------------------------|----------------------------------------------------------------------------------------------------|----------|
| <ul> <li>→ 硕士生招生功能列表</li> <li>● 查询招生信息</li> <li>● 本 网上报名</li> <li>&gt;&gt; 维护中进去</li> </ul>                 | 照片和附件信息                                                                                                    |          |
| □ 110 甲 <sub>有</sub> 粮<br>□ 查看申请表<br>□ M上支付<br>□ 110材料<br>□ 上传照片与附件<br>□ 1 上传照片与附件<br>□ 1 大状态信息<br>□ 1 校外调剂 | 照片:<br>(照片要求:本人近期一寸免冠<br>证件照,白色背 <u>影中ipe格式)</u> , 准备照片<br>宽高比应为3:4,推荐480*640, 连无图片<br>像素,照片大小不超过100k)<br><b>调整照片尺寸方法</b><br>上传照片: 浏览 | ⇒选择      |
|                                                                                                    | <u>通定</u><br>第三步确定                                                                                                    |          |

#### (图1-2)

上传的照片如果照片没有安装要求的白底、宽高比、格式及大小限制处理,上传过程中 会在右下角提醒(图 1-3 类似的提醒);

|                                            |  |                                                                                                    | 「西義通知」   「認改法知」   注 | in.             |
|--------------------------------------------|--|----------------------------------------------------------------------------------------------------|---------------------|-----------------|
| 注功能列表<br>2生信息<br>8名                        |  | 照片和附作                                                                                              | ^                   |                 |
| 护軍嘯表<br>甲申请表<br>上和材料<br>時照片与附件<br>大恋問<br>利 |  | 照片:<br>(照片要末: 本人近期一寸免过<br>证件照, 白色背景, jpt倍式,<br>克嘉比应为3: 4, 推荐450~643<br>香素, 照片大小不超过106)<br>读客照片尺寸方法 |                     | 必须上传白色背景的       |
|                                            |  | 上倚照片: 确 定                                                                                          | 测览                  | _ <b>\ ↓</b>    |
|                                            |  |                                                                                                    |                     | 照片应为白旗,请重新上传照片! |

(图1-3)

C. 上传成功后会显示如图 1-4 所示的显示(成功显示上传的照片),成功上传后需要第 二天或第三天后再次登陆查看照片审核状态,步骤 3 (图 1-5)所示:

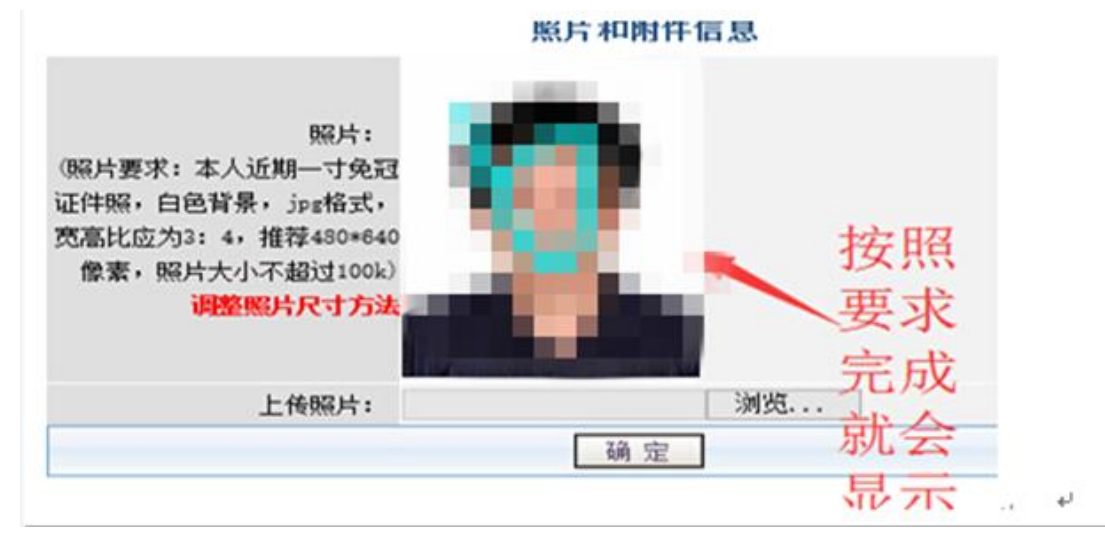

(图 1-4 上传成功)

## 3. 核对照片审核状态查看:

因申请考生众多并且审核非实时审核,成功上传照片的三个工作日后,再次登陆系统, 查看照片审核状态。照片审核状态查看在左侧菜单"个人状态信息"下"查看报考信息", 页面下方有照片是否合格的状态标示。如图 1-5 所示:(请务必使用规范的白底证件照)

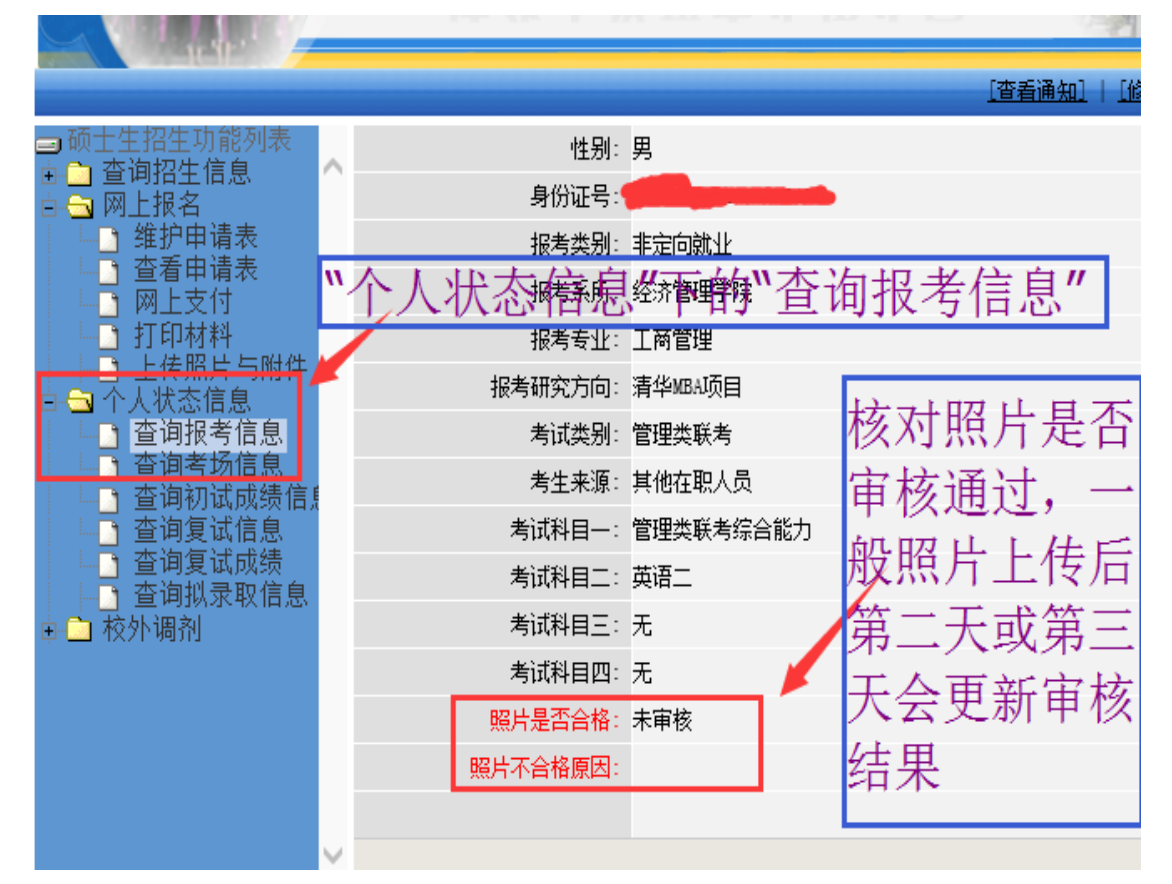

(图1-5)

\*说明:1、照片非实时审核,因学校报考考生众多,一般会在上传成功后的两个工作日后审核;

2、学历在线校验未通过,提交学历认证报告复印件地址为 清华大学研招办(不是清华 MBA)。

未通过网上学历(学籍)校验的考生,必须于11月12日前将学历

(学籍)认证报告复印件寄(送)达清华大学研究生招生办公室, 并在右上角注明报名号,否则不予准考。因更改姓名或身份证号导 致的学历(学籍)校验未通过的考生,除认证报告外,还须提供具 14/17 有更改记录的户口本(簿)复印件或公安机关开具的相关证明原件。 部分学历(学籍)认证报告认证时间周期可能较长,建议考生在报 名前及早到学籍学历权威认证机构进行认证,以免影响参加考试。

# 清华研究生招生办公室联系方式(递送认证报告复印件 地址)

清华大学研究生招生办公室位于清华大学二校门东侧 通信地址:北京市清华大学研究生招生办公室 邮政编码:100084 咨询电话:010-62782192 传 真:010-62770325 电子邮件:<u>yjszb@mail.tsinghua.edu.cn</u> 清华大学查号台:62793001

详情也可参看清华大学研招办公告:

http://yz.tsinghua.edu.cn/publish/yjszs/8562/2017/2017092709550856

1144783/20170927095508561144783\_.html

### 清华 MBA 联系方式:

清华 MBA 项目网站: <u>http://mba.sem.tsinghua.edu.cn</u> 报考服务系统: <u>http://mbaadmissions.sem.tsinghua.edu.cn</u> 清华 MBA 微信公众平台账号: THUMBA1991 或扫描下面二维码.

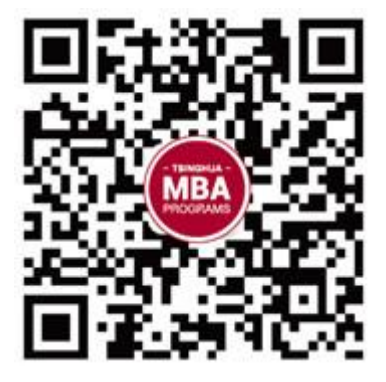

## \*附录美图秀秀处理照片方法:

1. 下载安装美图秀秀, 然后打开;

2. 选择照片(规范的白底正面免冠证件照片)处理:先调整照片尺寸(图 2-1 所示);然后 裁剪(图 2-2 所示);最后保存时将照片调整到 100K 大小内(图 2-3 所示)

|                   |                                | 登录 🐣 🂰 🛙                                |
|-------------------|--------------------------------|-----------------------------------------|
| 场景拼               | 图 更多功能 ▼                       | 🦰 打开                                    |
| <sup>1原</sup> 第二步 | 裁剪辦裁剪                          | 为480*840 飞苏朝 @ 尺寸 特效                    |
|                   |                                | ▲                                       |
|                   |                                | 笛————————————————————————————————————   |
|                   | Alexander                      | Lomo                                    |
|                   | S.S. W. Maller da.             | ,,                                      |
|                   | <b></b>                        |                                         |
|                   | 修改尺寸:<br><sup>定使</sup>         | 批重修改尺寸>>                                |
|                   | 480                            | Tailog ·     申Ⅳ:       721     像素     ● |
|                   | 团锁走长克比例                        |                                         |
|                   | 常用尺寸推荐:<br>黛 缩略图(100×1         |                                         |
|                   | ☑ 小图 (240×360)                 | , 免疫仅直480(此时 局度                         |
|                   | ■ 中图 (500×750<br>■ 大图 (850×127 | ",大于640)或者高度设置                          |
|                   | ☑ 常用网络尺寸(                      | (780×1640(此时宽度大于480                     |
|                   | ▲ 标准屏幕分辨率                      | (1024、186) 以便后续裁剪为                      |
|                   |                                | 480*640                                 |
|                   |                                | ◎ 应用 ⑧ 取消                               |
| (图 2-1)           |                                |                                         |
| 裁剪尺寸              |                                | ସ୍ତ୍ର ପ୍ର 1:1)                          |
| 宽度: 480           | 像素                             |                                         |
| 高度: <b>640</b>    | 像素                             | 使田190支座                                 |
| □ 锁定裁             | 頭尺寸                            | 使用400同度                                 |
| 圆角无               | ~                              | 个HOHU 见 浸,                              |
|                   |                                | 然后调整照片                                  |
| 常用比例              | 开约状                            | 的裁與框到載                                  |
| ?:? 自由裁           | 剪                              | 佳位置                                     |
|                   |                                |                                         |

裁剪完成后,选择右上角:保存于分享按钮可以查看并调整图片大小到 100K 以内: 16/17

<sup>(</sup>图 2-2, 裁剪照片为 480\*640)

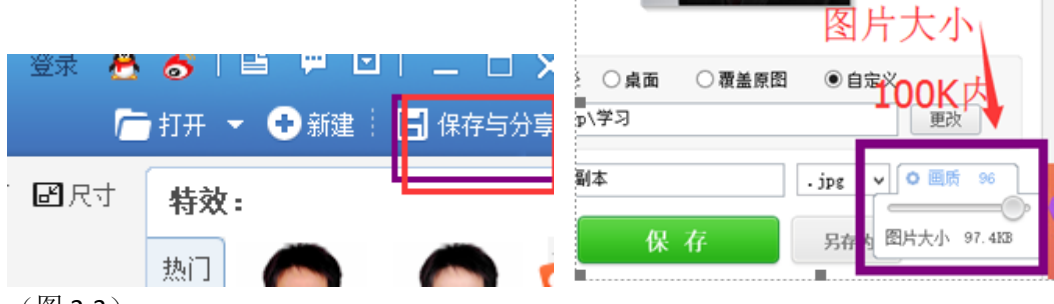

(图 2-3)

## 附清华 MBA 联系方式:

清华 MBA 项目网站: <u>http://mba.sem.tsinghua.edu.cn</u> 报考服务系统: <u>http://mbaadmissions.sem.tsinghua.edu.cn</u> 清华 MBA 微信公众平台账号: THUMBA1991 或扫描下面二维码.

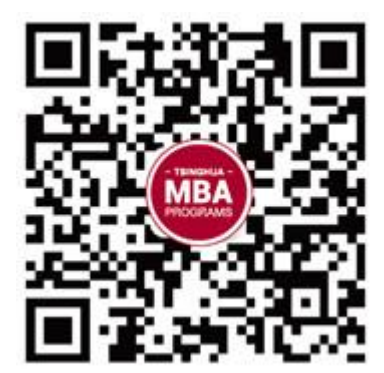